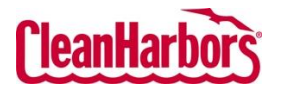

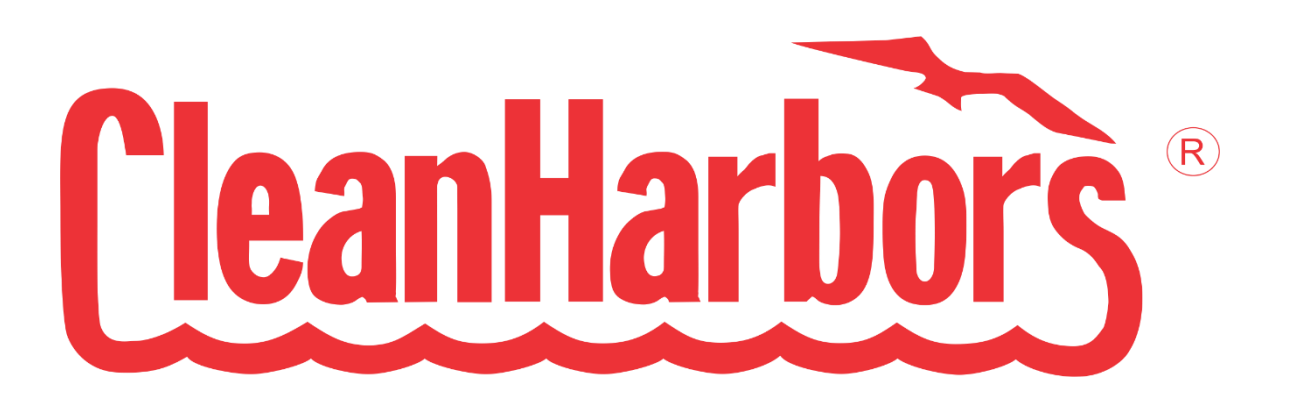

# Online Services Smart Profile Registration and Sign In

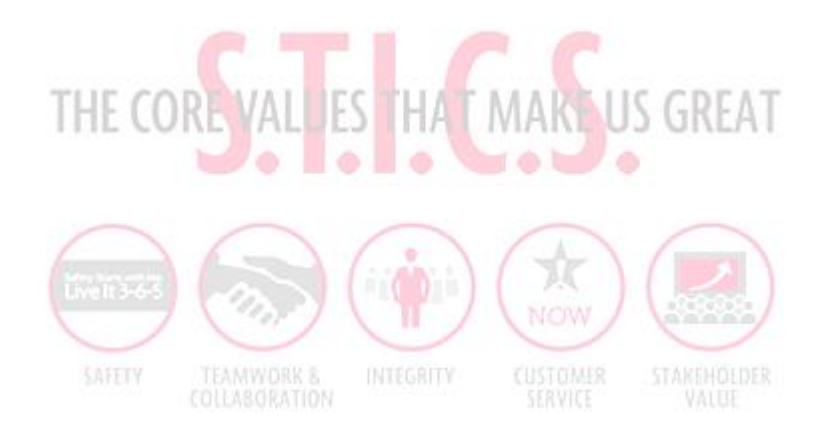

For support using the Online Services, call 877.333.4244 or email wastepickup@cleanharbors.com. Coverage is provided from 8:00 am to 8:00 pm EST.

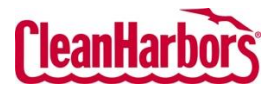

# Contents

| 1 | How to Sign in                    | . 1 |
|---|-----------------------------------|-----|
| 2 | How to Sign in For the First Time | . 3 |
| 3 | How to Register to CHOS Portal    | . 8 |
| 4 | How to Reset the password         | 10  |
| 5 | How to Select the Generator       | 13  |

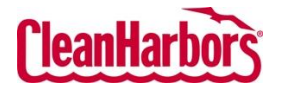

#### 1 How to Sign in

To Sign in, follow the process shown below:

Note: To sign in for the first time, see <u>How to Sign in for the First Time</u>.

- 1. Click <u>here</u> to navigate to the **CHOS** login page.
- 2. Enter your registered email ID and click **Continue**.

| Welcome t      | o CleanHarbors!  |  |
|----------------|------------------|--|
|                |                  |  |
| Enter your ema | ail to continue! |  |
|                |                  |  |
|                |                  |  |
|                | Continue         |  |
|                |                  |  |
|                |                  |  |

3. Enter the password in Password field and click Sign In.

| Welcome to      | CleanHarbors! |  |
|-----------------|---------------|--|
| Email Address   |               |  |
|                 |               |  |
| Password        |               |  |
| Enter your pass | word.         |  |

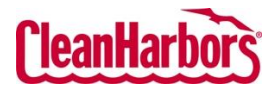

4. Click Send Verification code.

| <b>CleanHarbors</b>                     |                                      |
|-----------------------------------------|--------------------------------------|
| Welcome                                 | to CleanHarbors!                     |
| Verification is                         | necessary. Please click Send button. |
| Email Address                           |                                      |
| Email Address What is this?             |                                      |
| Email Address What is this? Send verifi | cation code                          |

Note: A verification code is sent to your registered email ID.

5. Enter the verification code in the **Verification Code** field.

| Welcome to CleanHarbors                                                                         | 1                                                      |
|-------------------------------------------------------------------------------------------------|--------------------------------------------------------|
| A verification code has been sent to<br>enter the code in the verification tex<br>Email Address | your inbox. Please check your inbox an<br>t box below. |
| name and so the part of                                                                         |                                                        |
| What is this?                                                                                   |                                                        |
| Verification Code                                                                               |                                                        |
| 863173                                                                                          |                                                        |
| What is this?                                                                                   |                                                        |
|                                                                                                 | _                                                      |
| Verify code Send new code                                                                       |                                                        |

6. Click Verify code.

**Note**: Once the email is verified the user will be redirected to the below screen.

| C                                                   | eanHarbors'                                                                  |
|-----------------------------------------------------|------------------------------------------------------------------------------|
| Welcome t                                           | to CleanHarbors!                                                             |
| Your email add<br>to log in to the<br>Email Address | dress has been verified. Click the 'Continue' butto<br>Customer Portal.<br>5 |
| What is this?                                       |                                                                              |
| Continue                                            | Cancel                                                                       |

7. Click Continue.

For support using the Online Services, call 877.333.4244 or email wastepickup@cleanharbors.com. Coverage is provided from 8:00 am to 8:00 pm EST.

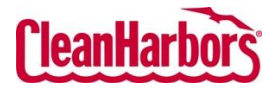

8. You will be redirected to the customer portal.

| Casalandor Online Services - Home        |                                  | Inst Chosyes             |
|------------------------------------------|----------------------------------|--------------------------|
| Welcome to Clean Harbors Online Services | Chang                            | e Location               |
| Reports                                  | Waste Profiles                   | Waste Inventory          |
| ny III III IIII IIII IIIII IIIIIIIIIIII  | Waste Generation & Storage Areas | Transportation Shipments |
|                                          |                                  |                          |
| Phony.&Jama Basarona                     |                                  |                          |

#### 2 How to Sign in For the First Time

To Sign in for the first time, follow the process shown below:

- 1. Click <u>here</u> to navigate to the **CHOS** login page.
- 2. Enter your Email Address and click Continue.

| CleanHarbors                                             |
|----------------------------------------------------------|
| Welcome to CleanHarbors!                                 |
| Enter your email to continue!                            |
| Continue                                                 |
| Clean Harbors Software as a Service TM   Privacy & Terms |

 You will receive a welcome email from CleanHarborsServiceNotificationDoNotReply@cleanharbors.com to your register email ID.

| i louse one    | SR JOH HING                                                         |
|----------------|---------------------------------------------------------------------|
|                | 3                                                                   |
| A welcome mess | sage with further instructions has been sent to your email address. |
|                | Back to Login                                                       |

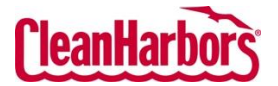

4. Open the email and click **Set Your Password**.

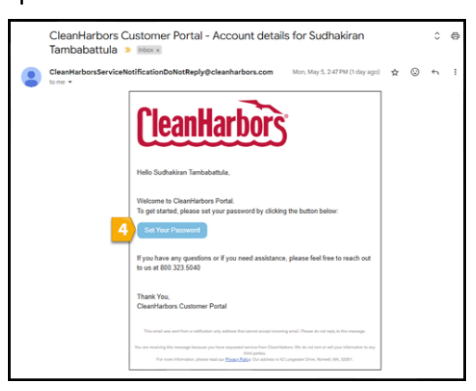

5. Once you are redirected to the **CHOS** login page, enter your registered email ID in **Email** Address field and click **Send Verification Code**.

| <b>CleanHarbors</b>      |   |
|--------------------------|---|
| Welcome to CleanHarbors! |   |
| Email Address            |   |
| What is this?            |   |
| Send verification code   | ß |
| Continue Cancel          |   |

6. A verification code is sent to your registered email ID as shown below:

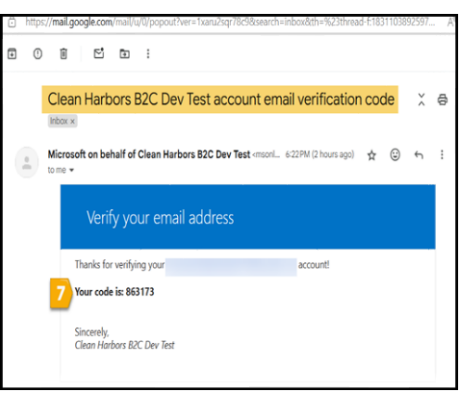

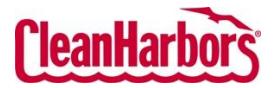

7. Enter the verification code in the **Verification Code** field.

| Welcome to Clean                                                            | larbors!                                                                    |
|-----------------------------------------------------------------------------|-----------------------------------------------------------------------------|
| A verification code has be<br>enter the code in the verifi<br>Email Address | en sent to your inbox. Please check your inbox an<br>cation text box below. |
|                                                                             | produces.                                                                   |
| What is this?                                                               |                                                                             |
| 863173                                                                      |                                                                             |
| What is this?                                                               |                                                                             |
|                                                                             |                                                                             |

8. Click Verify code.

**Note**: Once the email is verified the user will be redirected to the below screen.

| <u>CleanHarbors</u>                                 |                                                                               |  |
|-----------------------------------------------------|-------------------------------------------------------------------------------|--|
| Welcome                                             | to CleanHarbors!                                                              |  |
| Your email add<br>to log in to the<br>Email Address | dress has been verified. Click the 'Continue' button<br>Customer Portal.<br>s |  |
| What is this?                                       |                                                                               |  |
| 9 A Continue                                        | Cancel                                                                        |  |

- 9. Click Continue.
- 10. Enter your new password in New Password and Confirm New Password fields.

| (leanHarbors) |                                                                                                    |
|---------------|----------------------------------------------------------------------------------------------------|
|               | Welcome to CleanHarbors!                                                                                                    |
|               | New Password                                                                                                    |
|               | The password must be between 8 and 64 characters<br>Your password must have at least 3 of the following:<br>- a lowercase letter<br>- a number<br>- a number<br>- a symbol |
|               | •                                                                                                    |
|               | What is this?                                                                                                    |
|               | Confirm New Password                                                                                                    |
|               | Confirm New Password                                                                                                    |
|               | What is this?                                                                                                    |
|               | Continue Cancel                                                                                                    |

Note: Make sure that the new password complies with all specified criteria as shown in the

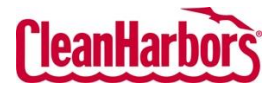

image above.

- 11. Click Continue.
- 12. Once the password is set you will be redirected to the **CHOS** login page, enter your registered email ID and click **Continue**.

| \$ | CleanHarbors                                                        |
|----|---------------------------------------------------------------------|
|    |                                                                     |
| w  | elcome to CleanHarbors!                                             |
| En | ter your email to continue!                                         |
| 12 | Continue                                                            |
|    |                                                                     |
|    | Clean Harbors Software as a Service <sup>TM</sup>   Privacy & Terms |

13. Enter the password in **Password** field and click **Sign In**.

| Welcome to CleanHarbors!    |  |
|-----------------------------|--|
| Email Address               |  |
|                             |  |
| Password                    |  |
| En ar your password.        |  |
| Forgot/Reset your password? |  |

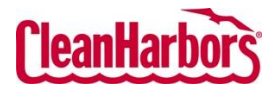

14. Click Send Verification code.

| Cle                                | anHarbors                           |
|------------------------------------|-------------------------------------|
| Welcome to                         | o CleanHarbors!                     |
| Verification is n<br>Email Address | ecessary. Please click Send button. |
| What is this?                      | ntian anda                          |
| Continue                           | Cancel                              |
|                                    |                                     |

Note: A verification code is sent to your registered email ID.

15. Enter the verification code in the **Verification Code** field.

| Welcome to CleanHarbors                                                                         | l!                                                      |
|-------------------------------------------------------------------------------------------------|---------------------------------------------------------|
| A verification code has been sent to<br>enter the code in the verification tex<br>Email Address | your inbox. Please check your inbox an<br>It box below. |
| manantand an inggrad on                                                                         |                                                         |
| What is this?<br>Verification Code                                                              |                                                         |
| 863173                                                                                          |                                                         |
| What is this?                                                                                   |                                                         |
| What is this?                                                                                   | _                                                       |

16. Click Verify code.

Note: Once the email is verified the user will be redirected to the below screen.

| <b>CleanHarbors</b> |                                                                                                    |
|---------------------|----------------------------------------------------------------------------------------------------|
| ,                   | Welcome to CleanHarbors!                                                                                                |
|                     | Your email address has been verified. Click the 'Continue' button<br>to log in to the Customer Portal.<br>Email Address |
|                     | What is this?                                                                                                    |
| <b>9</b> A          | Continue Cancel                                                                                                    |

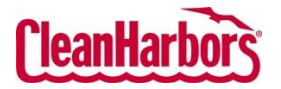

- 17. Click Continue.
- 18. You will be redirected to the customer portal.

| =         | Cleankarbors Online Services - Home                |                                  |                          | Inst Chosyes 🕲 |
|-----------|----------------------------------------------------|----------------------------------|--------------------------|----------------|
|           | Hello,<br>Welcome to Clean Harbors Online Services |                                  | Change Location          | P              |
|           | Reports                                            | Waste Profiles                   | Waste Inventory          |                |
| 1 m t # 1 | My Services                                        | Waste Generation & Storage Areas | Transportation Shipments |                |
|           |                                                    |                                  |                          |                |
|           | Phone Allerna Broneson                             |                                  |                          |                |

# 3 How to Register to CHOS Portal

To Register to Clean Harbors Online Services, follow the process shown below:

- 1. Click <u>here</u> to navigate to the **CHOS** login page.
- 2. Enter your Email Address and click Continue.

| CleanHarbors                                                        |
|---------------------------------------------------------------------|
| Welcome to CleanHarbors!                                            |
| Enter your email to continue!                                       |
| 2 Continue                                                          |
| Clean Harbors Software as a Service <sup>TM</sup>   Privacy & Terms |

**Note:** You will be redirected to the Registration page.

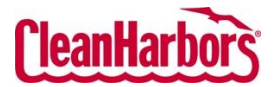

3. Enter the required details in each field and click **Register**.

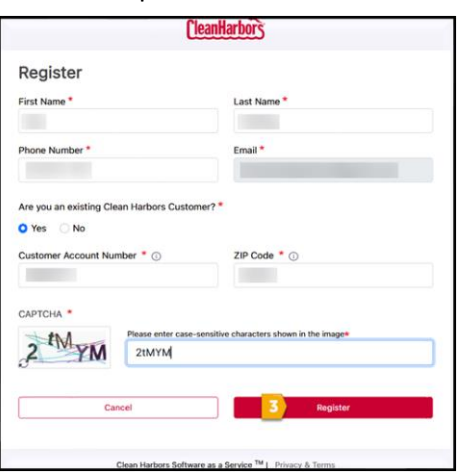

4. A **Registration Successful** pop-up window is displayed as shown below:

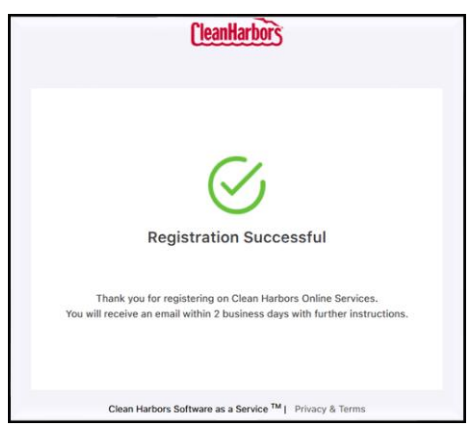

**Note**: An email will be sent <u>ecommerce@cleanharbors.com</u>. Sales team will review and create an account.

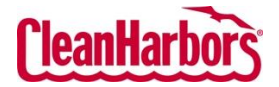

# 4 How to Reset the password

To Reset the password, follow the process shown below:

- 1. Click <u>here</u> to navigate to the **CHOS** login page.
- 2. Enter your Email Address and click Continue.

| CleanHarbors                                                        |
|---------------------------------------------------------------------|
| Welcome to CleanHarbors!                                            |
| Enter your email to continue!                                       |
| Continue                                                            |
| Clean Harbors Software as a Service <sup>TM</sup>   Privacy & Terms |

3. Click Forgot/Reset Your Password.

| <b>CleanHarbors</b>              |  |
|----------------------------------|--|
| Welcome to CleanHarbors!         |  |
| Email Address                    |  |
| Password<br>Enter your password. |  |
| 3 Forgot/Reset your password?    |  |
| Sign In                          |  |

4. Once you are redirected to the CHOS login page, enter your registered email ID in Email Address field and click Send Verification Code.

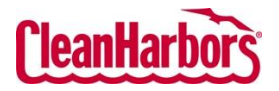

| <b>CleanHarbors</b>      |     |
|--------------------------|-----|
| Welcome to CleanHarbors! |     |
| Email Address            |     |
| 5<br>What is this?       |     |
| 6 Send verification code | C\$ |
| Continue Cancel          |     |

5. A verification code is sent to your registered email ID as shown below:

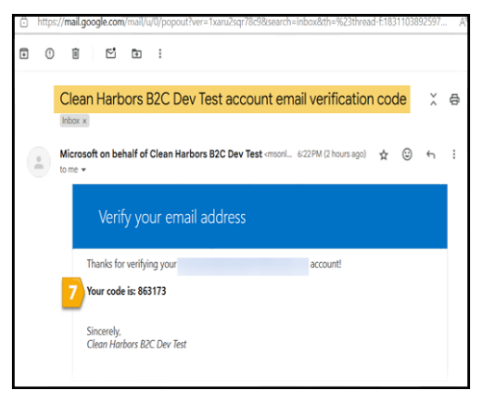

6. Enter the verification code in the **Verification Code** field.

| Welcome to Clean                                                            | larbors!                                                                    |
|-----------------------------------------------------------------------------|-----------------------------------------------------------------------------|
| A verification code has be<br>enter the code in the verifi<br>Email Address | en sent to your inbox. Please check your inbox an<br>cation text box below. |
| eren and all the                                                            | produces                                                                    |
| What is this?                                                               |                                                                             |
| Verification Code                                                           |                                                                             |
| 863173                                                                      |                                                                             |
| What is this?                                                               |                                                                             |
|                                                                             |                                                                             |
| Verify code Send r                                                          | new code                                                                    |

7. Click Verify code.

Note: Once the email is verified the user will be redirected to the below screen.

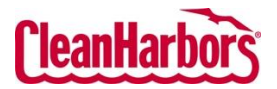

| <b>CleanHarbors</b>                                                                                                    |  |  |  |  |  |  |  |  |  |  |
|----------------------------------------------------------------------------------------------------|--|--|--|--|--|--|--|--|--|--|
| Welcome to CleanHarbors!                                                                                                 |  |  |  |  |  |  |  |  |  |  |
| Your email address has been verified. Click the 'Continue' button<br>to log in to the Customer Portal.<br>Ernail Address |  |  |  |  |  |  |  |  |  |  |
| What is this?                                                                                                    |  |  |  |  |  |  |  |  |  |  |
| 9 A Continue Cancel                                                                                                    |  |  |  |  |  |  |  |  |  |  |

- 8. Click Continue.
- 9. Enter your new password in New Password and Confirm New Password fields.

| Welcome to                                         | o CleanHarbors!                                                               |
|----------------------------------------------------|-------------------------------------------------------------------------------|
| New Password                                       |                                                                               |
| The password r                                     | must be between 8 and 64 characters<br>must have at least 3 of the following: |
| - a lowercase l                                    | letter                                                                        |
| <ul> <li>an uppercase</li> <li>a number</li> </ul> | eletter                                                                       |
| - a symbol                                         |                                                                               |
| •                                                  |                                                                               |
| What is this?                                      |                                                                               |
| Confirm New Pa                                     | assword                                                                       |
| Confirm New P                                      | assword                                                                       |
| What is this?                                      |                                                                               |
| windt is this:                                     |                                                                               |

**Note**: Make sure that the new password complies with all specified criteria as shown in the image above.

- 10. Click Continue.
- 11. You will be redirected to the customer portal.

| Cleantarbors Online Services - Home      |                                  | Ind Chosyes 🕲            |
|------------------------------------------|----------------------------------|--------------------------|
| Welcome to Clean Harbors Online Services | Chan                             | ge Location              |
| Reports                                  | Waste Profiles                   | Waste Inventory          |
| Na Sari<br>Na Sari<br>Bana               | Waste Generation & Storage Areas | Transportation Shipments |
|                                          |                                  |                          |
| bhaccAllerns financeas                   |                                  |                          |

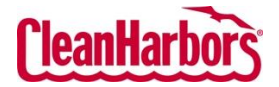

# 5 How to Select the Generator

To select the Generator, follow the process shown below:

1. Once the screen below is displayed on your device, Click on the generator code.

|                 | Home Weicome to Clean Factors Customer Portal |   |   |             | tild down there have $a_i(t)$ (all) i.i $B^{(a_i)}(t)$ CEBps |
|-----------------|-----------------------------------------------|---|---|-------------|--------------------------------------------------------------|
| in and a second |                                               |   |   |             |                                                              |
| 697 E.          | <b>(</b>                                      | 1 | 1 | My Services | 1                                                            |
|                 |                                               |   |   |             |                                                              |

2. The below screen is displayed with the generator codes.

| ſ | Choose your Location |         |                       |          |                     |           |       |       |         |        |              | Close                                 | Apply & Continue |
|---|----------------------|---------|-----------------------|----------|---------------------|-----------|-------|-------|---------|--------|--------------|---------------------------------------|------------------|
| l |                      | Code    | Company Name          | 👌 Туре   | Company Address     | 0 City    | State | Zip   | Country | EPA Id | Billing Code | Billing Address                       | ¢ 🔺              |
| l |                      | I       | )                     |          |                     |           |       |       |         |        |              |                                       |                  |
|   | 0                    | AL43346 | Alpine Surgery Center | Cust/Gen | 3801 Lake Otis Pkwy | Anchorage | AK    | 99508 | US      | CESQG  | AL43346      | 3801 Lake Otis Pkw<br>Anchorage, AK 9 | ĸ                |

3. Search for the required generator code as per the search type.

| Cho | Choose your Location Crew Appl Common |                                                   |          |                     |           |       |       |         |              |              |                                         |
|-----|---------------------------------------|---------------------------------------------------|----------|---------------------|-----------|-------|-------|---------|--------------|--------------|-----------------------------------------|
|     | Code 4                                | Company Name                                      | Туре     | Company Address     | City      | State | Zip   | Country | EPA Id       | Billing Code | Billing Address 🕴 🔶                     |
|     | 1                                     |                                                   |          |                     |           |       |       |         |              |              |                                         |
| 0   | AL43346                               | Alpine Surgery Center                             | Cust/Gen | 3801 Lake Otis Pkwy | Anchorage | AK    | 99508 | US      | CESQG        | AL43346      | 3801 Lake Otis Pkwy,<br>Anchorage, AK 9 |
| 0   | AM31046                               | Amazon.com Services -<br>Fulfillment Centers USA. | Cust/Gen | 410 Terry Ave N     | Seattle   | WA    | 98109 | US      | NONEREQUIRED | AM31046      | 410 Terry Ave N, Seattle, WA<br>98109 U |

#### 4. Select the generator code and click **Apply & Continue**.

| Γ | Choose your Location Cross |         |                                                   |          |                     |           |       |       |         |              |              |                                         |
|---|----------------------------|---------|---------------------------------------------------|----------|---------------------|-----------|-------|-------|---------|--------------|--------------|-----------------------------------------|
|   |                            | Code    | Company Name                                      | 0 Туре   | Company Address     | 0 City    | State | Zip   | Country | EPA Id       | Billing Code | 🕴 Billing Address 🦯 🕴 📤                 |
|   |                            |         |                                                   |          |                     |           |       |       |         |              |              |                                         |
|   | 0                          | AL43346 | Alpine Surgery Center                             | Cust/Gen | 3801 Lake Otis Pkwy | Anchorage | AK    | 99508 | US      | CESQG        | AL43346      | 3801 Lake Otis Pkwy,<br>Anchorage, AK 9 |
|   | ۲                          | AM31046 | Amazon.com Services -<br>Fulfillment Centers USA. | Cust/Gen | 410 Terry Ave N     | Seattle   | WA    | 98109 | US      | NONEREQUIRED | AM31046      | 410 Terry Ave N, Seattle, WA<br>98109 U |